# Руководство для сетевых администраторов

15.11.2022

Начиная с WellCAD 5.6 и далее, WellCAD будет использовать другой вид лицензирования программного обеспечения под названием Sentinel SL (поставляется компанией Thales).

### 1. Что изменится

- Система лицензирования FlexNet, которая в настоящее время используется для сетевых лицензий, будет заменена и выведена из использования к концу 2022 года.
- Начиная с WellCAD 5.6 и далее, для лицензий FlexNet не будет доступна настройка WellCAD. (Пользователи WellCAD 5.5 могут продолжать использовать свои лицензии FlexNet).

#### 2. В чем преимущества новой системы лицензирования

- Лицензии Sentinel SL проще в установке, обновлении и обслуживании.
- Новые **лицензии с программным ключом** будут использоваться для пробных триал лицензий, подписок, локальных и сетевых лицензий.
- Лицензии с программным ключом проще и быстрее выпускать, они просто активируются с помощью кода, предоставленного по электронной почте (не нужно запрашивать HostID и отправлять файлы лицензий).
- Одна установка WellCAD поддерживает все типы лицензий.
- Любой компьютер в сети может выступать в качестве сетевого сервера лицензий.
- Поддерживается заимствование лицензий из пула сетевых лицензий.
- Сетевые лицензии могут быть самовоспроизводимыми.
- Центр управления администратора Admin Control Center может использоваться для управления сеансами, настройки параметров и диагностики проблем.

### 3. Активация новой сетевой лицензии

Сетевое решение требует активации лицензии на компьютере, выполняющем роль сервера лицензий, перед настройкой приложения WellCAD на клиентском компьютере.

#### Активация лицензии на сервере:

- Скачайте и запустите программу установки сетевых лицензий, полученную от ALT или доступную по следующей ссылке: <u>Network License Installer</u> - . https://www.alt.lu/downloads/wellcad\_network\_licensing\_v5.6.1028.exe
- После завершения работы программы установки в меню Пуск Windows будет доступна новая группа сетевого лицензирования **WellCAD Network Licensing**.
- Нажмите на кнопку установки или обновления лицензии WellCAD WellCAD Network Licensing чтобы открыть диалоговое окно WellCAD License (см. Рисунок 1).

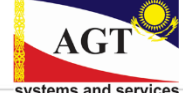

| To activate and install a netw<br>nave been sent and click "Ac | ork license on this server, please enter the activation code you<br>tivate License". |
|----------------------------------------------------------------|--------------------------------------------------------------------------------------|
| Activation Code                                                |                                                                                      |
|                                                                | Activate License                                                                     |
| Fo update an existing network                                  | k license on this server, please click "Update License" below.                       |
|                                                                | Update License                                                                       |

Рисунок 1 - Диалоговое окно активации и обновления лицензии WellCAD License

- Скопируйте код активации, полученный от ALT, в соответствующее поле редактирования и нажмите кнопку активации лицензии **Activate License**. Закройте диалоговое окно.
- Менеджер лицензий Sentinel LDK License Manager был установлен и лицензия активирована. Теперь вы можете перейти к следующему шагу и установить приложение WellCAD на клиентский компьютер.

Пожалуйста, убедитесь, что ваш брандмауэр разрешает соединения с ems.alt.lu, TCP порт 443 (HTTPS).

#### Установка WellCAD на клиентский компьютер:

- Скачайте программу установки WellCAD с сайта <u>Download | ALT</u> (https://www.alt.lu/download/) и запустите программу установки.
- Новая группа **WellCAD** будет доступна в меню Пуск Windows. Нажмите на **WellCAD**, чтобы запустить приложение.
- WellCAD попытается найти сервер лицензий в подсети, к которой принадлежит клиентский компьютер, и запустит приложение, если поиск был успешным. Если сервер лицензий не был идентифицирован, будет отображено диалоговое окно License Configuration (Рисунок 2).

| Please select the licen:<br>information:                                                                         | e type from the list below and enter any additional                                                                         |   |
|----------------------------------------------------------------------------------------------------|----------------------------------------------------------------------------------------------------|---|
| <ul> <li>For a network license<br/>running the remote lie</li> <li>For a node-locked lic<br/>provided</li> </ul> | e, enter the hostname or IP address of the machine<br>rense manager<br>ense, please enter the activation code that has been |   |
| • If you have a hardw                                                                                            | are dongle-based license, insert the dongle now                                                                             | _ |
| If you have a hardw     Network                                                                                  | are dongle-based license, insert the dongle now                                                                             |   |
| If you have a hardw     Network     Node-Locked                                                                  | are dongle-based license, insert the dongle now                                                                             |   |

Рисунок 2 - Диалоговое окно активации и обновления лицензии WellCAD License

 Убедитесь, что выбрана опция сети Network и введите IP-адрес (IP address) или имя хоста (host name) компьютера, выступающего в качестве сервера лицензий. Нажмите OK для запуска WellCAD.

Убедитесь, что доступ к серверу лицензий не заблокирован каким-либо брандмауэром или отключенными портами. Для дальнейших настроек конфигурации откройте Центр управления администратора <u>Admin Control Center</u> - http://localhost:1947/\_int\_/ACC\_help\_index.html (см. ниже) и перейдите в раздел конфигурации **Configuration**.

(Клиентские компьютеры получают лицензии с сетевого сервера через порт 1947).

## 4. Обновление существующей сетевой лицензии

Когда вы заказываете новое место или дополнительный модуль для вашей сетевой лицензии WellCAD, ALT включит обновление в своем менеджере лицензий и сообщит вам о его доступности. На сервере вам нужно будет сделать следующее:

- Откройте меню Windows Start и группу WellCAD Network Licensing.
- Нажмите на Install or Update WellCAD License, чтобы открыть диалоговое окно WellCAD License (см. Рисунок 1).
- Убедитесь, что вы подключены к интернету и нажмите кнопку обновления лицензии Update License.
- Если обновление ожидается, появится окно сообщения (см. рисунок 3), в котором будет запрошено разрешение на продолжение.

| 2 | New updates    | are available f | or your Well | CAD license. |
|---|----------------|-----------------|--------------|--------------|
|   | Would you like | ce to start the | update proce | ess now ?    |
|   |                |                 |              |              |

Рисунок 3 - Окно сообщения с подтверждением обновления.

• После успешного обновления лицензии появится подтверждающее сообщение.

В случае активации новой версии WellCAD (например, обновление с версии 5.6 до 5.7) потребуется новая установка WellCAD на клиентском компьютере.

# 5. Доступ к Центру управления администратора Admin Control Center

Более продвинутые настройки конфигурации могут быть доступны из Центра управления администратора Admin Control Center.

- Откройте веб-браузер.
- Введите <u>http://localhost:1947/</u> в адресную строку.

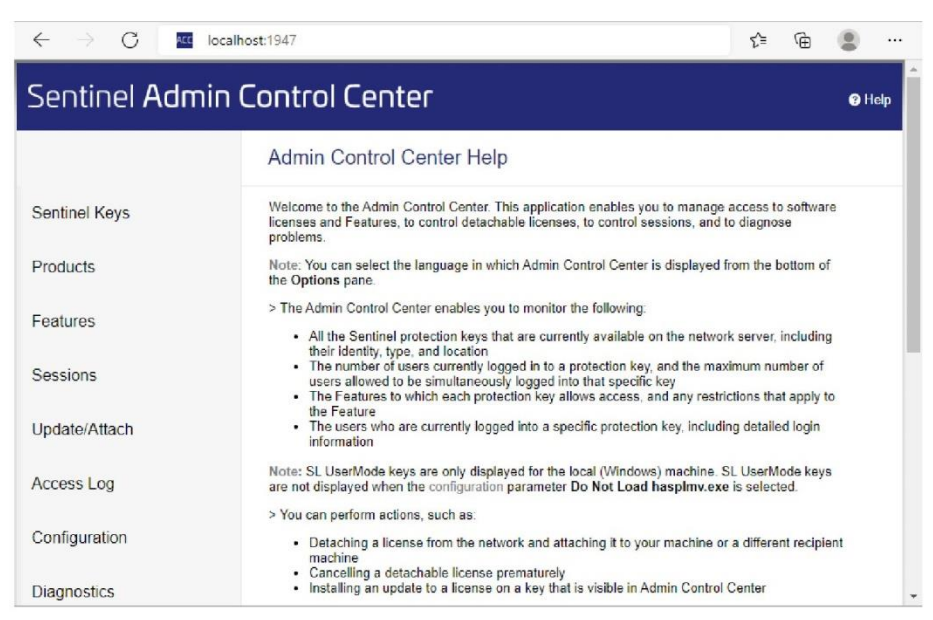

Рисунок 4 - Центр управления администратора Sentinel Admin Control Center

Панель навигации в левой части центра управления (рисунок 4) предоставляет такие полезные опции, как

- обзор установленных лицензий (Sentinel Keys),
- список всех локальных и удаленных сессий (Sessions),
- портал для настройки основных и расширенных параметров (Configuration).

Пожалуйста, нажмите на значок **Help** в правом верхнем углу центра управления для получения полной документации по различным опциям.

#### 6. Заимствование лицензии

Detaching (также известное как заимствование) лицензии позволяет пользователю перенести лицензию с сервера лицензий на свой компьютер для использования в автономном режиме в течение определенного промежутка времени.

- Откройте меню Пуск Windows и группу WellCAD.
- Нажмите на **WellCAD Borrow**, чтобы открыть диалоговое окно с опциями заимствования (см. Рисунок 5).
- Введите желаемую дату и время возврата лицензии. (Убедитесь, что дата не превышает максимальный период заимствования или срок действия лицензии. Максимальный период заимствования может быть определен в Центре управления администратора Admin Control Center и по умолчанию установлен на 28 дней).
- Выберите дополнительные модули, которые необходимы при работе в автономном режиме.
- Нажмите кнопку Borrow, чтобы отсоединить лицензию от сервера.

| 🐥 WellCAD Borrow    | ×                     |
|---------------------|-----------------------|
| Return Date and Tim | e                     |
| Date: 10/29         | /2022 🔍 🔻             |
| Time: 12:00         | PM 🛓                  |
| Modules             |                       |
| Basic               |                       |
| Image               | ISI                   |
| Casing Integrity    | LIS/DLIS              |
| FWS                 | NMR                   |
| NMR SA              | ODBC                  |
| Multiwell           | Deviation             |
| CoreCAD             | Automation            |
| Browser             |                       |
| Borrow              | List Borrowed Modules |

Рисунок 5 - Диалоговое окно WellCAD Borrow

Если дата возврата была достигнута, то срок действия отсоединенной лицензии автоматически истечет.

Чтобы вернуть оторванную лицензию раньше, нажмите на кнопку List Borrowed Modules и в диалоговом окне WellCAD Modules нажмите на Return Borrowed Modules Early.

# 7. Повторное размещение сетевой лицензии

Повторное размещение - это процесс отключения лицензии на одном сервере лицензий и включение ее на другом.

- Запустите программу установки сетевой лицензии на новом сервере ("компьютереполучателе").
- Запустите приложение **Transfer WellCAD License** на новом сервере из группы **WellCAD Network Licensing** в меню Пуск Windows.

| ollect Status Information                                           | Apply License File                                           | Transfer License                                   |                            |                             |     |
|---------------------------------------------------------------------|--------------------------------------------------------------|----------------------------------------------------|----------------------------|-----------------------------|-----|
| ransfer (rehost) a <mark>l</mark> icense<br>puters. On each compute | e from one computer to a<br>er, select the <b>Transfer L</b> | nother, you run the R<br>icense tab and perf       | US program<br>orm the app  | n on both<br>propriate s    | tep |
| Collect information about                                           | the recipient computer -                                     | <b>C</b> . ( ) <b>b</b>                            |                            |                             |     |
| collect and save informat                                           | to which you want to tra<br>tion about the computer.         | anster the license (the                            | e recipient                | computer                    | ),  |
| Save recipient information                                          | on to                                                        |                                                    |                            |                             |     |
|                                                                     |                                                              | Collec                                             | t and Save                 | Informatio                  | on  |
|                                                                     |                                                              |                                                    |                            |                             |     |
| Generate the license trar                                           | nsfer file                                                   |                                                    |                            |                             |     |
| Step 2: On the computer<br>the license to transfer, re              | that currently contains t<br>ad the recipient information    | the license (the "source<br>tion file and generate | ce compute<br>a license ti | r"), select<br>ransfer file | e.  |
| Кеу Туре                                                            | Key ID                                                       | Products                                           |                            |                             |     |
| SL-AdminMode                                                        | 983677347492422182                                           | WellCAD Basic (SL                                  | and HL),                   | WellCAD                     |     |
|                                                                     |                                                              |                                                    |                            |                             |     |
|                                                                     |                                                              |                                                    |                            |                             |     |
|                                                                     |                                                              |                                                    |                            |                             |     |
|                                                                     |                                                              |                                                    |                            |                             |     |
|                                                                     |                                                              |                                                    |                            |                             |     |
|                                                                     |                                                              |                                                    |                            |                             |     |
|                                                                     |                                                              |                                                    |                            |                             |     |
|                                                                     |                                                              |                                                    |                            |                             |     |
|                                                                     |                                                              |                                                    |                            |                             |     |
| Read the recipient inform                                           | nation file from                                             |                                                    |                            |                             |     |
| Read the recipient inform<br>Generate the license trai              | nation file from                                             |                                                    |                            |                             |     |

Рисунок 6 - Система удаленного обновления Remote Update System (RUS)

- В диалоговом окне RUS откройте вкладку **Transfer License** (см. Рисунок 6) и следуйте инструкциям, приведенным в **Шаге 1**, чтобы собрать "отпечаток пальца" нового сервера и сохранить информацию в файле **Recipient Information File**.
- Откройте приложение Transfer WellCAD License на текущем сервере лицензий.
- Следуйте инструкциям, приведенным в Шаге 2, прочитайте Информационный файл получателя и создайте файл передачи Transfer File.
- Откройте приложение Transfer WellCAD License на новом сервере лицензий и откройте вкладку Apply License File.
- В нижней части вкладки выберите **Transfer File** и нажмите **Apply Update** для включения лицензии.

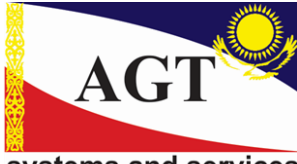

ТОО «АГТ Системс Восток»

Республика Казахстан, г. Алматы, ул. Жамбыла, д84, кв55 тел. +7 (727) 272-56-68, +7 (707) 804-46-79 web: https://agtsys.kz www.agtsys.kz

systems and services email: sales@agtsys.kz sales@agtsys.ru